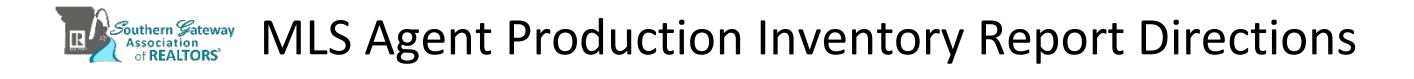

## 1.) Go to https://matrix.marismatrix.com/ to sign into the MLS

| 2.) Click Marketing Reports |                                                                                                    |                                                          |                                                    |             |                        |                         |               |                |       |       |    |  |
|-----------------------------|----------------------------------------------------------------------------------------------------|----------------------------------------------------------|----------------------------------------------------|-------------|------------------------|-------------------------|---------------|----------------|-------|-------|----|--|
|                             | Home                                                                                                    | Search                                                   | My Matrix                                          | Roster      | Stats                  | Finance                 | 🗗 Realist Tax | Market Reports | Admin | Links | He |  |
|                             |                                                                                                    |                                                          |                                                    |             |                        |                         |               |                |       |       |    |  |
| 3.) C                       | lick "                                                                                                    | Agent                                                    | Product                                            | tion In     | vent                   | ory"                    |               |                |       |       |    |  |
|                             | 🔲 On l                                                                                                    | Demand                                                   | Reports                                            |             |                        |                         |               |                |       |       |    |  |
|                             | This page displays a list of the avaliable On Demand reports. You can set the criteria for any On Demand report by just clicking on the report name. |                                                          |                                                    |             |                        |                         |               |                |       |       |    |  |
|                             | General                                                                                                    |                                                          |                                                    |             |                        |                         |               |                |       |       |    |  |
|                             | Market S                                                                                                    | Statistics                                               |                                                    |             |                        |                         |               |                |       |       |    |  |
|                             | Area Ma                                                                                                    | rket Survey                                              |                                                    |             |                        |                         |               |                |       |       |    |  |
|                             | Area Ma                                                                                                    | rket Survey                                              | by Area                                            |             |                        |                         |               |                |       |       |    |  |
|                             | Market S                                                                                                    | Statistics by                                            | Area                                               |             |                        |                         |               |                |       |       |    |  |
|                             | Inventor                                                                                                    | ry Counts                                                |                                                    |             |                        |                         |               |                |       |       |    |  |
|                             | NAR Rep                                                                                                    | port                                                     |                                                    |             |                        |                         |               |                |       |       |    |  |
|                             | Statistic                                                                                                    | al Market Ar                                             | nalysis Report                                     |             |                        |                         |               |                |       |       |    |  |
|                             | Agent Ex                                                                                                    | xpiration Re                                             | port                                               |             |                        |                         |               |                |       |       |    |  |
|                             | Ranking                                                                                                    | Report                                                   |                                                    |             |                        |                         |               |                |       |       |    |  |
|                             | Office Pr                                                                                                    | roduction an                                             | d Inventory (Ne                                    | ew)         |                        |                         |               |                |       |       |    |  |
|                             | Agent Ma<br>This n<br>criteria s<br>Agent Pr<br>This n                                                                                               | arket Share<br>eport genera<br>selected.<br>roduction an | ates a Agent Ma<br>d Inventory<br>ates a Agent Pro | arket Share | report ba<br>d Invento | sed on the<br>ry report |               |                |       |       |    |  |
|                             | based or                                                                                                    | n the criteria                                           | selected.                                          |             |                        | -                       |               |                |       |       |    |  |

## 4.) On the Demand Reports Data Input Screen Enter the following

- Sold Start Date = 01/01/2023 \_\_\_\_
- Sold End Date = 12/31/2023
- 🗐 On Demand Reports Data Input

| Leave blank Inv Start Date                                                                           | This page displays a list of the fields that need to be set in order to run this report. |                                                     |                                            |  |  |  |
|----------------------------------------------------------------------------------------------------|------------------------------------------------------------------------------------------|-----------------------------------------------------|--------------------------------------------|--|--|--|
| <ul> <li>Leave blank Inv End Date</li> <li>Enter the Agent's ID</li> <li>Production = Yes</li> </ul> | Area                                                                                     | 1 - Downtown<br>2 - Central East<br>3 - South City  | *                                          |  |  |  |
| <ul><li>Inventory = No</li><li>Multiline = Yes</li></ul>                                             | Property Type                                                                            | Residential<br>Condo/Coop/Villa<br>Multi-Family 2-4 |                                            |  |  |  |
| Production Details = Yes                                                                             | Sold Start Dt                                                                            | 01/01/2022                                          | Default:Last 2 Years. Example (MM/DD/YYYY) |  |  |  |
| Inventory Details = No                                                                               | Sold End Dt                                                                              | 12/31/2022                                          | Default:Last 2 Years. Example (MM/DD/YYYY) |  |  |  |
|                                                                                                    | Inv Start Dt                                                                             |                                                     | Default:Last 2 Years. Example (MM/DD/YYYY) |  |  |  |
|                                                                                                    | Inv End Dt                                                                               |                                                     | Default:Last 2 Years. Example (MM/DD/YYYY) |  |  |  |
|                                                                                                    | Agent ID                                                                                 | AGENTID                                             |                                            |  |  |  |
|                                                                                                    | Production?                                                                              | Yes 🗸                                               | Default: Yes.                              |  |  |  |
|                                                                                                    | Inventory?                                                                               | No 🗸                                                | Default: Yes.                              |  |  |  |
|                                                                                                    | Multiline?                                                                               | Yes 🗸                                               | Default: Single Line.                      |  |  |  |
|                                                                                                    | Prod Details?                                                                            | Yes 🗸                                               | Default: No.                               |  |  |  |
|                                                                                                    | Inv Details?                                                                             | No V                                                | Default: No.                               |  |  |  |
| 5.) Click Set Criteria                                                                               | 😢 Cancel 📙                                                                               | Set Criteria                                        |                                            |  |  |  |

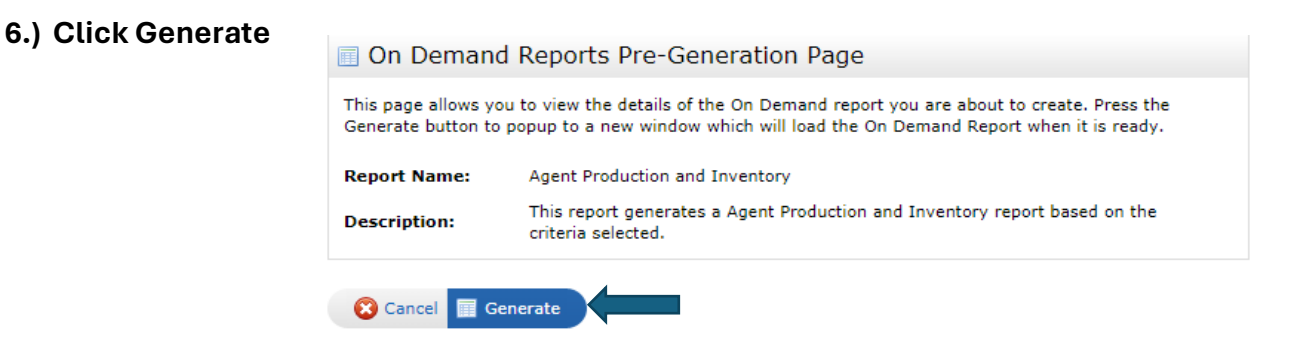

<u>Agents who represented both sides</u> will need to complete an adjustment form to include the second side. Check to make sure it is not already represented in the *Agent Production Report*.